## **COPAK Op Till Pro - Setting Up Manufactured Products**

Last Modified on 05/28/2025 11:39 am CDT

Sometimes a product is received and sold as a COPAK. In this example, one COPAK covers 20 acres. One COPAK (OpTill Pro) contains 200 ounces of Outlook and 40 ounces of OpTill. The following shows how to set this up in Agvance.

OpTill Pro will be the product that is received in and sold. To see how much of the Outlook and OpTill needs to be loaded, a manufactured formula can be used for Op Till Pro that has both of the raw ingredients. By selecting the Splitout When Printing Blend Ticket feature, the raw products and their calculated amounts will print on the Blend Ticket.

Note: If interfacing Agvance with automated blenders, splitting out the raw ingredients will send the raw products to the automated blender. If the finished good needs to be sent to the automated blender, the splitout feature should not be checked.

First, set up the raw products.

Note: There should never be a cost on the raw products. Doing that could skew inventory posting.

| One possible way would be to set up OpTill as shown below: |  |
|------------------------------------------------------------|--|
|                                                            |  |

|                     | fety Blend Setup                             | Pricing Tier II | Seed / Lots Mapping Recs                                                                    |  |
|---------------------|----------------------------------------------|-----------------|---------------------------------------------------------------------------------------------|--|
| Р                   | Consistency<br>Solid (dry)<br>roduct Density | C Liquid        | Rate to Blending Ratio   1.   Specific Gravity     Blend to Inventory Ratio   1.            |  |
|                     | 75 Lbs                                       | s/Cubic Foot    | Ratio Wizard X                                                                              |  |
| Recomme<br>Nutrient | Blending Units Conded Rate/Acre              | Dzs V           | Product<br>Density<br>75                                                                    |  |
| Mg                  | Zn F                                         | re Mn [         | Units Units Units Billing Units Units<br>Ozs V Ozs V Ozs V Ozs V Ozs V                      |  |
|                     |                                              | [[].            | Blend to<br>Rate to Inventory Billing Package Unit<br>Blend Ratio Ratio Divisor Size Weight |  |
| F<br>1 ▶            | ertilizer in gredients                       |                 | S 1. 1. 1. 1. 0.0625                                                                        |  |
| 2                   |                                              |                 |                                                                                             |  |

Outlook could be set up as shown below:

| Profile                      | Safety                               | Blend Setup                                                               | Pricing                       | Tier II                                                                                                    | Seed / Lots             | Mapping Recs                                                        |                                                  |                                              |                             |   |
|------------------------------|--------------------------------------|---------------------------------------------------------------------------|-------------------------------|----------------------------------------------------------------------------------------------------|-------------------------|---------------------------------------------------------------------|--------------------------------------------------|----------------------------------------------|-----------------------------|---|
|                              | C                                    | onsistency<br>) Solid (dry)                                               | Liquid                        |                                                                                                    | Rate to                 | Blending Ratio                                                      | 1.                                               | Specific Gravit                              | у                           |   |
|                              | Produ                                | 0.39 Lbs                                                                  | s/Gal                         |                                                                                                    | Blend to<br>Ratio Wiza  | Inventory Ratio                                                     | 1.                                               |                                              | ×                           | : |
| Recon<br>Nutrie<br>N [<br>Mg | Rate/<br>Ble<br>nmended<br>ent Contr | /Acre Units 0<br>nding Units 0<br>Rate/Acre ibutor Informa<br>P 2<br>Zn F | Dzs<br>Dzs<br>tion<br>K<br>Fe | ✓ ✓ </td <td>Invente<br/>Units<br/>Ozs</td> <td>Product<br/>Density<br/>9.39<br/>ory Rate / Acre<br/>s Units<br/>V Ozs V</td> <td>Liqui     Dry (     Blending     Units     Ozs ~</td> <td>d Ounces<br/>Dunces<br/>Billing Units<br/>Ozs ~</td> <td>Package<br/>Units<br/>Ozs ∽</td> <td></td> | Invente<br>Units<br>Ozs | Product<br>Density<br>9.39<br>ory Rate / Acre<br>s Units<br>V Ozs V | Liqui     Dry (     Blending     Units     Ozs ~ | d Ounces<br>Dunces<br>Billing Units<br>Ozs ~ | Package<br>Units<br>Ozs ∽   |   |
| 1                            | Fertili                              | zerIngredients                                                            | N P                           | K S                                                                                                    | Rate to<br>Blend Ra     | Blend to<br>o Inventory<br>atio Ratio<br>1.                         | Billing<br>Divisor<br>1.                         | Package<br>Size                              | Unit<br>Weight<br>0.0733594 |   |
| 2<br>3                       |                                      |                                                                           |                               |                                                                                                    |                         | alculate Cle                                                        | ar                                               | ок                                           | Cancel                      |   |

Below is an example of setting up the OpTill Pro. This is the product that will be received in and sold to the Customer. After this Product is saved, return and edit it to set up the manufactured formula.

| Profile Safet                             | Blend Setup                                                   | Pricing      | Tier II | Seed / Lots          | Mapping Recs                                                           |                                                |                                      |                            |   |  |
|-------------------------------------------|---------------------------------------------------------------|--------------|---------|----------------------|------------------------------------------------------------------------|------------------------------------------------|--------------------------------------|----------------------------|---|--|
| Pro                                       | Consistency<br>Solid (dry) (<br>duct Density                  | Liquid       |         | Rate to<br>Blend to  | Blending Ratio                                                         | 20 S                                           | pecific Gravity                      |                            |   |  |
|                                           | 10 Lbs                                                        | s/Gal        |         | Ratio Wiz            | zard                                                                   |                                                |                                      | :                          | × |  |
| Ra<br>Recommend<br>Nutrient Co<br>N<br>Mg | Blending Units C<br>ed Rate/Acre ntributor Informat<br>P Zn F | COPK 1 ion K | S<br>Mn | Inven<br>Uni<br>COPK | Product<br>Density<br>10<br>tory Rate / Acre<br>ts Units<br>C < Acre < | Liqu     Dry     Blending     Units     COPK ~ | id Ounces<br>Ounces<br>Billing Units | Package<br>Units<br>COPK ~ |   |  |
|                                           |                                                               |              |         | Rate                 | Blend to<br>to Inventory                                               | Billing                                        | Package                              | Unit                       |   |  |

The manufactured formula would be set up as shown below and is split out on a Blend Ticket.

| Product                | Informa                | ation for Cl            | nemicals -     | 00 / O | Optill Pro                                                                                                   |                     |            |                              |            |                  |     |        |
|------------------------|------------------------|-------------------------|----------------|--------|----------------------------------------------------------------------------------------------------|---------------------|------------|------------------------------|------------|------------------|-----|--------|
| Profile S              | Safety                 | Blend Setup             | Pricing        | Tier I | I Seed / Lots                                                                                                | Mapping Recs        |            |                              |            |                  |     |        |
|                        | Con                    | sistency<br>Solid (dry) | Liquid         |        | Rate to<br>Blend to I                                                                                        | Blending Ratio      | 20         | Specific                     | Gravity    | 0                |     |        |
|                        | Rate/A                 | 10 Li                   | os/Gal<br>Acre | ~      | 🖳 Manufactu                                                                                                  | ired Formula For (  | Optill Pro |                              |            |                  | ×   |        |
|                        | Blend                  | ding Units              | Ozs            | ~      | Quantity prod                                                                                                | duced by one batch  | 100        | ut When                      | COPK       |                  |     |        |
| Recomm<br>Nutrier<br>N | mended F<br>nt Contrib | Rate/Acre               | ation<br>K     | ] :    | Affect Invent                                                                                                | tory at Billing     | Blen HAZ   | d Ticket<br>MAT<br>very / Lo | ad Ticket  |                  |     |        |
| Mg                     | Z                      | in 📃                    | Fe             | M      | <prod< td=""><td>uct&gt;</td><td></td><td>Amount</td><td>Unit</td><td>Dept Id</td><td></td><td></td></prod<> | uct>                |            | Amount                       | Unit       | Dept Id          |     |        |
|                        |                        |                         |                |        | 1 Outloo<br>2 Optill                                                                                         | ok                  | 20         | 000.000                      | Ozs<br>Ozs | Chem00<br>Chem00 | _   |        |
| 1                      | Fertilize              | erIngredien             | ts N P         | ĸ      |                                                                                                    |                     | I          |                              |            |                  |     | ^      |
| 2 3                    |                        |                         |                |        |                                                                                                    |                     |            |                              |            |                  |     | ~      |
|                        |                        | Threshol                | d Ratio        | Wiza   | Total Formula We                                                                                             | eight (lb) 1717.188 | D Si       | ave                          | Delet      | e Can            | cel | Cancel |